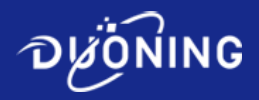

# BP601-TH35 Peristaltic Pump User Manual

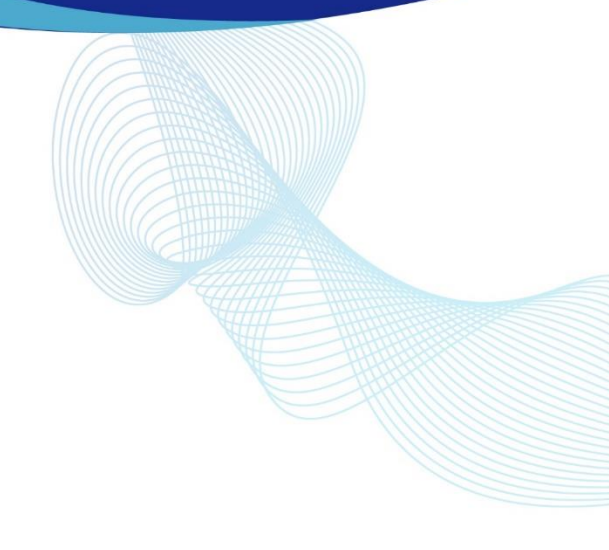

# Table of contents

| 1. KEYBOARD                               | 2  |
|-------------------------------------------|----|
| 2. FIRST STARTUP                          | 3  |
| 3. LOGIN                                  | 9  |
| 4. WORKING INTERFACE                      | 11 |
| 5. RECIPE MANAGEMENT                      | 14 |
| 6. FLOW RATE CALIBRATION                  | 20 |
| 7. SYSTEM SETTINGS                        | 22 |
| 8. RECIPE LOADING                         | 25 |
| 9. PUMP COVER INSPECTION                  |    |
| 10. ANALOG SPEED REGULATION               | 27 |
| 11. RS485 COMMUNICATION CONTROL           |    |
| 12. EXTERNAL CONTROL INTERFACE DEFINITION | 37 |

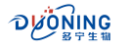

# 1. Keyboard Selection Key Start/Stop Key Return Key Numeric Key Return Key

Pure digital input

Integer input: Press the number keys directly to input. Decimal input: Input using fixed-point decimal method.

Example: To enter 1.23, press the buttons one by one  $\frac{1}{ABC}$ ,  $\frac{2}{DEF}$ ,  $\frac{3}{GHI}$ , the input is completed.

Press Back key to delete characters.

• Mixed input of numbers and letters

To enter a mixed string of numbers and letters, press the corresponding number key first, then press  $\land$   $\lor$  to scroll through the selectable characters.

Press Back key to delete characters.

Example: To enter the string "Ad8", use the following steps:

- 1 Press  $\frac{1}{ABC}$  key, then press V key 4 times to select 'A';
- Press <sup>2</sup>/<sub>DEF</sub> key, then press V key once to select 'd';
- 3 Press  $\frac{8}{WX}$  key, to complete string input

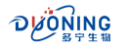

#### 2. First Startup

• First time startup prompt

When you start the system for the first time (the first time you turn it on after leaving the factory or the first time you start it after restoring the factory settings), after the startup screen ends, a prompt will appear showing that you need to make necessary settings for the first time startup. Press **Enter** key to continue.

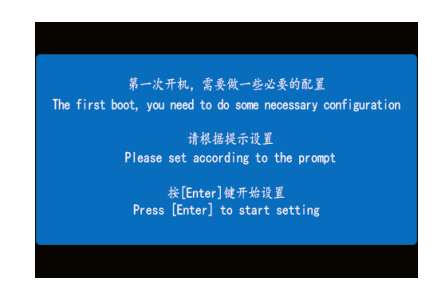

Language selection

Press  $\land$  V keys to select the system language, press term key to confirm and go to the next step; the system language can also be changed in the system settings.

| 语言 Language                                                                                            |      |            |
|----------------------------------------------------------------------------------------------------|------|------------|
| 使用上下选择健选择,获[Enter]健确认<br>Use the up and down selection keys to select,<br>and press [Enter] to confirm |      |            |
|                                                                                                    | 简体中文 | $\bigcirc$ |
|                                                                                                    |      |            |

Setting up pump manager

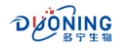

Enter the pump administrator's account, the default name is Admin. The pump administrator has the highest authority and can add users under user management.

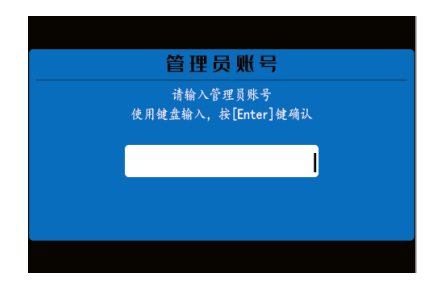

Press Back key to delete characters.

Press  $\bigwedge$  V keys to scroll through the selectable characters.

After entering, press key to save and proceed to the password entry screen.

Setting the Pump Administrator Password

Use the numeric keypad to enter a 4-digit password.

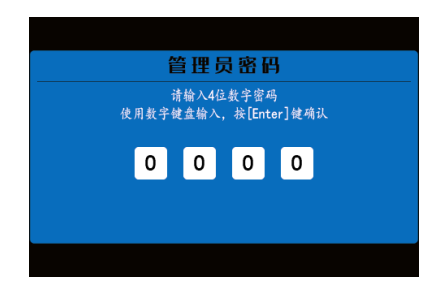

Press Back key to delete characters.

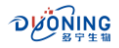

After entering, press **Enter** key to confirm, and you will be prompted to enter the administrator password again.

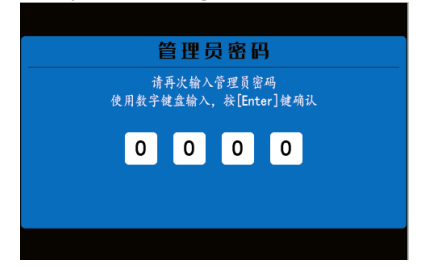

If requested, enter your PIN again.

Press Back key to delete characters.

After entering, press Enter key to confirm.

If the two passwords you entered do not match, the following screen will be displayed.

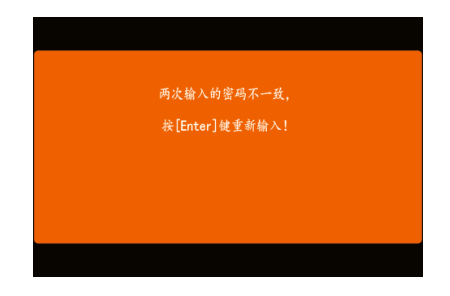

Press Enter key to return to the first password entry screen

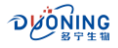

#### Create your first recipe

When the system is turned on for the first time or restored to factory settings, there is no recipe in the storage, and you need to create the first recipe. If you need to add or modify recipes later, you can do so in recipe management.

The new recipe is created using a wizard-style operation. Users only need to enter or select the necessary information Press the prompts, and the system will automatically generate the recipe. Users only need to fine-tune individual parameters when using it.

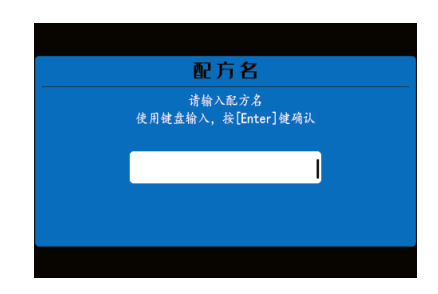

• Enter the recipe name

Press Back key to delete characters.

Press  $\bigwedge$  Vkeys to scroll through the selectable characters.

After entering, press key to save and enter the work mode selection screen.

Flow setting

Continuous delivery mode, set flow rate, unit: mL/min.

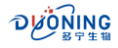

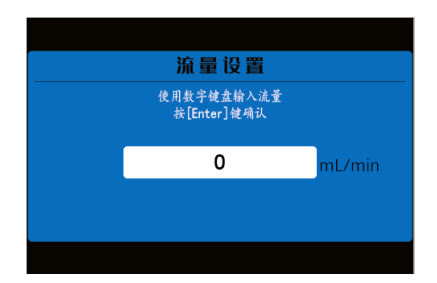

Use the numeric keypad to enter

| Press | Back         | key to delete characters                |
|-------|--------------|-----------------------------------------|
| Press | RTN          | key to return to working mode selection |
| Press | <u>Enter</u> | key to enter tube selection interface   |

Tube selection

Select the tube according to the actual tube number used.

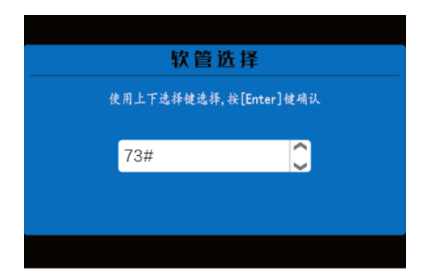

Press  $\land$   $\lor$  keys to select tube type.

Press **RN** key to return to the loading volume setting or flow rate setting interface.

Press Enter key to complete the setting

At this point, the first recipe is created, and the system will automatically calculate the pump's operating speed, operating angle and other

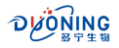

parameters. Other parameters take the default values.

There are more recipe settings in recipe management, including creating new recipes, deleting recipes, editing recipes and other operations.

• Complete the setup

The first start-up settings are complete. Press **Enter** key to enter the working interface.

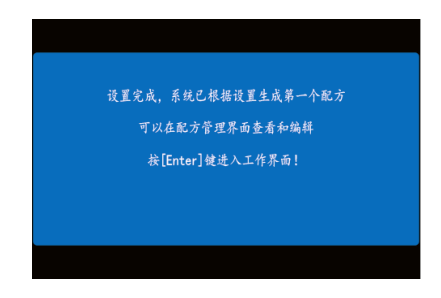

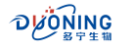

#### 3. Login

If this is not the first time you start the pump, and the control mode is set to "Local", the peristaltic pump will display the initialization screen and the login screen in sequence.

• User login

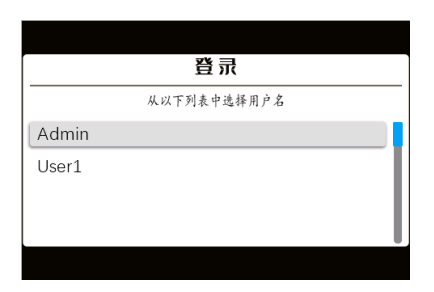

Press  $\land$  V keys to select a username.

Press Enter to enter the password input interface.

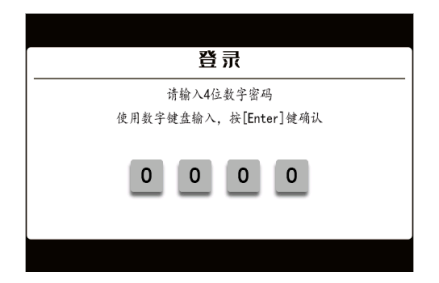

Enter a 4-digit password using the numeric keypad.

Press Back key to delete characters.

Press **RIN** to return to the username selection interface.

After entering, press Enter key to confirm.

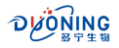

If the password is correct, you will enter the work interface; if the password is incorrect, the following interface will be displayed

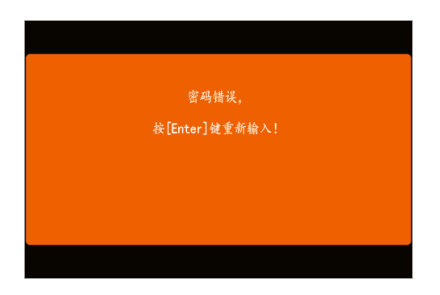

Press Enter key to return to the password input interface.

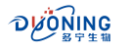

#### 4. Working Interface

Interface layout

"Continuous delivery" working interface:

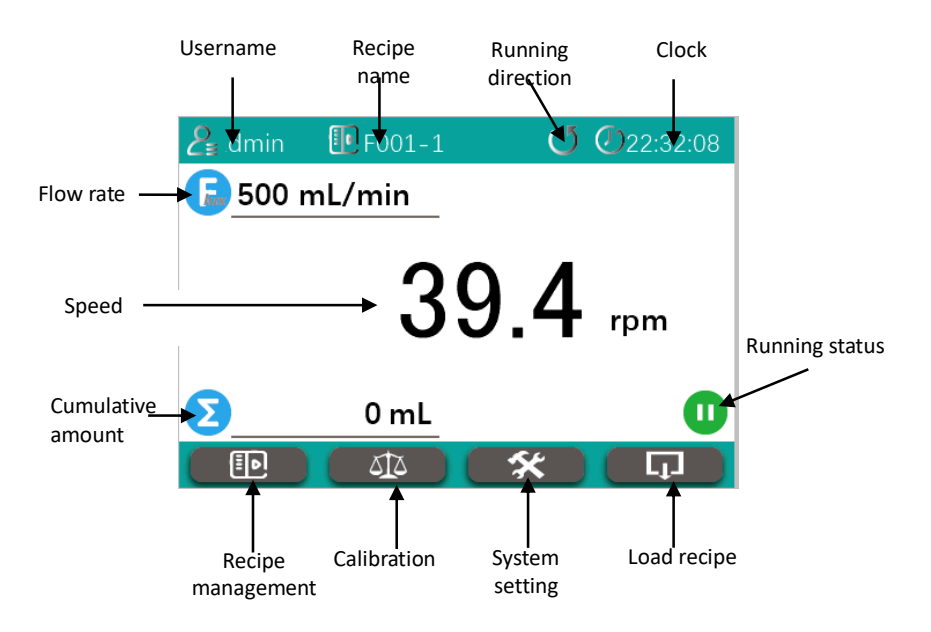

Icon Description

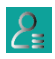

Currently logged in user name

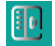

The name of the recipe currently being called

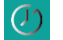

Clock

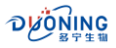

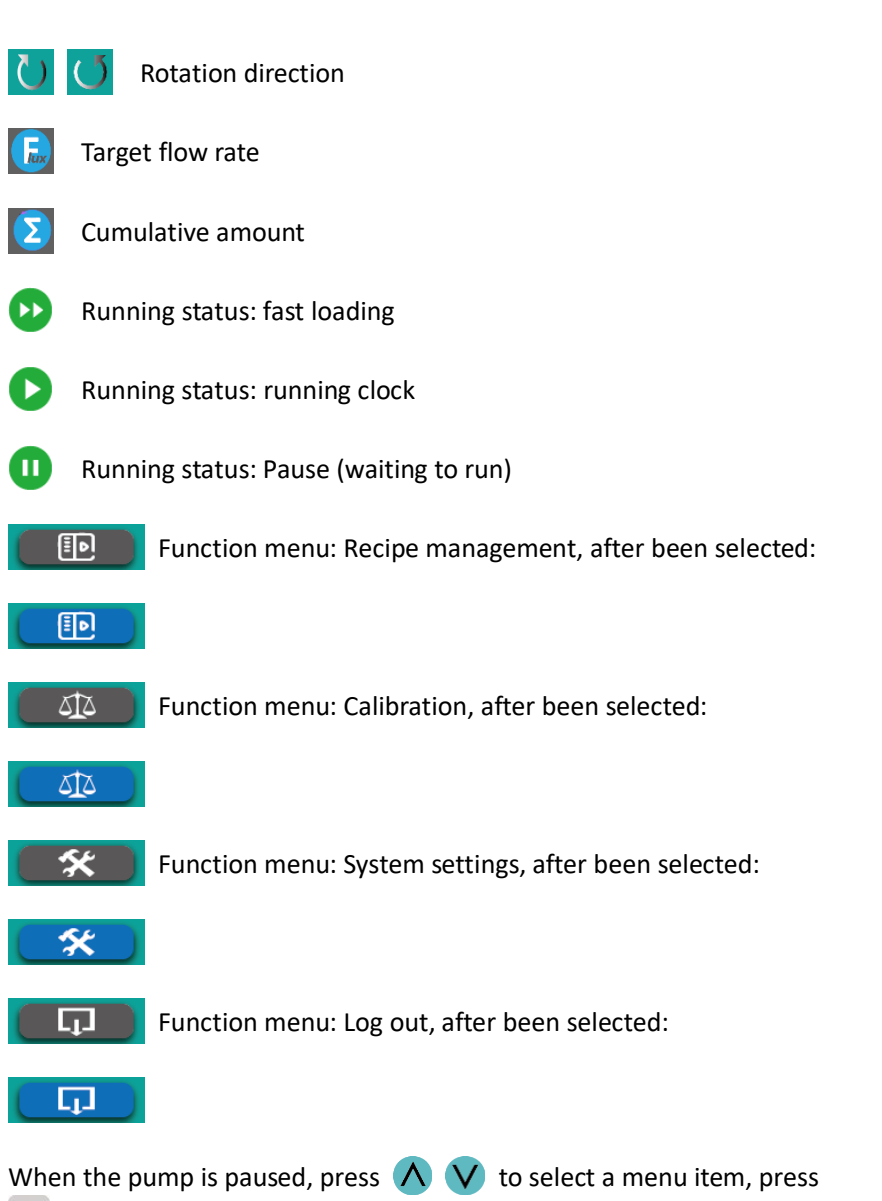

Enter key to enter corresponding function interface

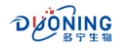

In continuous delivery mode, press 🔊 once, the pump runs, press it again to stop the pump

When the pump stops, press and hold 🗾 key to empty

• Speed fine-tuning

In the "Continuous Delivery" working interface, when the pump is paused, press  $\land$   $\lor$  keys, select the speed, as shown below, the speed is displayed in red

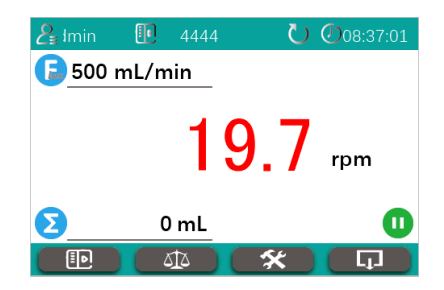

Press Enter key to enter the speed fine-tuning mode, and the speed value will flash.

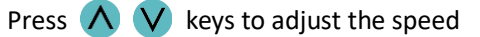

Press Enter key to exit speed fine-tuning mode

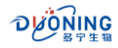

#### 5. Recipe Management

• Enter the recipe management interface

In standby mode, press  $\land$   $\lor$  keys, select the recipe management icon, as shown below

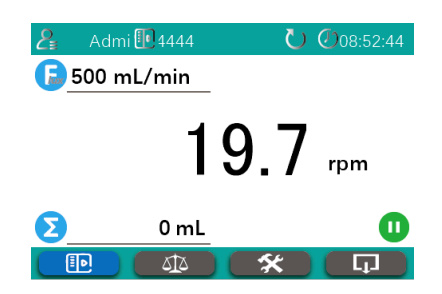

Press Enter key to enter the recipe management interface.

| 配方管理           |  |  |
|----------------|--|--|
| 使用上下选择键选择需要的操作 |  |  |
| 按[Enter]键确认    |  |  |
| ▶ 副队和子         |  |  |
|                |  |  |
| ∟ 新建配方         |  |  |
| □ 编辑当前配方       |  |  |
|                |  |  |

Press  $\land$   $\lor$  keys to select operation, the selected item will be displayed with  $\checkmark$  icon in front, press  $\bowtie$  key to enter the corresponding operation interface.

Deleting a recipe

In the recipe management interface, press  $\land$   $\lor$  to select the "Delete"

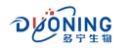

Recipe" option

| 使用上下选择键选择需要的操作 |  |  |
|----------------|--|--|
| 按[Enter]键确认    |  |  |
| ☑ 删除配方         |  |  |
| □ 新建配方         |  |  |
| □ 编辑当前配方       |  |  |

Press Enter key to enter the recipe list

| 配方列表 |  |  |
|------|--|--|
| 4444 |  |  |
| 6666 |  |  |

Press  $\land$   $\lor$  to select the recipe to be deleted.

Press Enter to delete the selected recipe.

New Recipe

In the recipe management interface, press  $\land$   $\lor$  to select the "New Recipe" option.

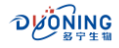

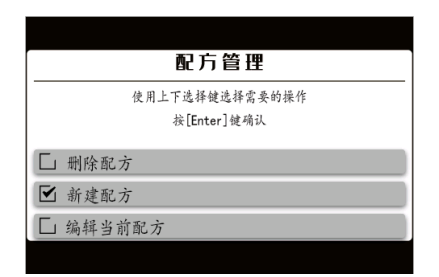

Press Enter to enter the New Recipe Wizard.

| 配方名                          |  |
|------------------------------|--|
| 请输入配方名<br>使用键盘输入,按[Enter]键确认 |  |
| 1                            |  |
|                              |  |

Enter the recipe name and press **Enter** key to save and enter working mode selection.

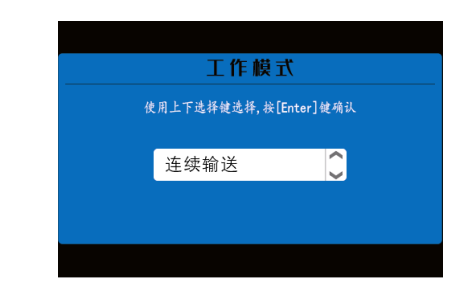

Press  $\land$   $\lor$  keys to select working mode.

Press Enter key to enter the flowrate setting interface.

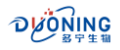

Working mode "Continuous delivery" mode, set flow rate, unit: mL/min.

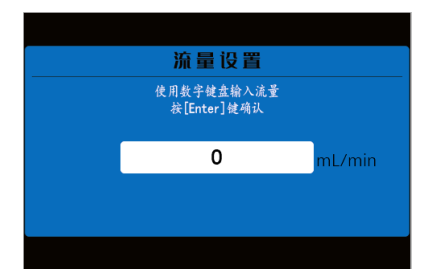

Use the numeric keypad to enter.

- Press Back key to delete characters.
- Press RTN key to return to working mode selection.
- Press Enter key to enter tube selection interface.

Select the tube according to the actual tube number used.

| 软管选择 |                  |              |    |
|------|------------------|--------------|----|
| 1    | <b>史用上下选择键选择</b> | ,按[Enter] 健利 | 商认 |
|      | 73#              |              |    |
|      |                  |              |    |
|      |                  |              |    |

Press  $\land$   $\lor$  keys to select tube type.

Press **RN** key to return to the loading volume setting or flow rate setting interface.

Press Enter key to complete the setting.

At this point, the new recipe is complete, and the system will automatically calculate the pump speed and other parameters. Other

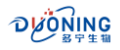

parameters take the default values.

After the new recipe is created, the system will load the new recipe into the working recipe and enter the working interface.

• Edit current recipe

In the recipe management interface, press  $\land$   $\lor$  to select the "Edit current recipe" option.

|                | 配方管理        |  |
|----------------|-------------|--|
| 使用上下选择键选择需要的操作 |             |  |
|                | 按[Enter]键确认 |  |
|                |             |  |
| └」 删除配方        |             |  |
| □ 新建配方         |             |  |
| ☑ 编辑当前酉        | 记方          |  |

Press **RN** key to cancel the selection and return to the working interface.

Press Enter key to enter the recipe editing interface.

| 配方   | <b>〕</b> 编辑 |
|------|-------------|
| 配方名  | 6666        |
| 工作模式 | 定量分装        |
| 软管尺寸 | 73#         |
| 灌装量  | 588 mL      |
| 转速   | 239 rpm     |

Press  $\land$   $\lor$  keys to select the edit item.

Press **RN** key to return to the recipe management interface.

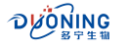

# Press Enter key to pop up an input box or selection box

The complete editing items are shown in the following table:

| Edit item             | Description                                                                           |
|-----------------------|---------------------------------------------------------------------------------------|
| Recipe<br>name        | Not editable                                                                          |
| Working<br>mode       | Selected when creating a new recipe, cannot be edited                                 |
| Tube size             | Selected when creating a new recipe, cannot be edited                                 |
| Flow rate             | Unit: ml/min, volume of liquid pumped per minute, valid in "continuous delivery" mode |
| Speed                 | Pump speed during running                                                             |
| Acceleration          | The speed of the motor when accelerating, can be set                                  |
| curve                 | as 1-5                                                                                |
| Deceleration          | The speed of the motor when it decelerating, can be                                   |
| curve                 | set as 1-5                                                                            |
| Back-suction<br>speed | Motor rotation speed during back-suction                                              |

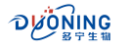

#### 6. Flow Rate Calibration

In the "Continuous Delivery" working interface, press  $\land$   $\lor$  keys to select  $\checkmark$  icon.

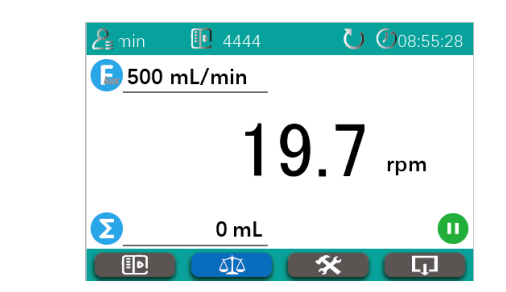

Press **RN** key to cancel the selection and return to the working interface.

Press Enter key to enter the flow calibration interface.

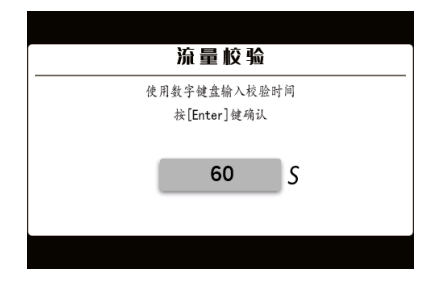

Use the numeric keypad to enter the calibration time. After entering, press Enter key to enter the next step.

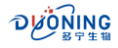

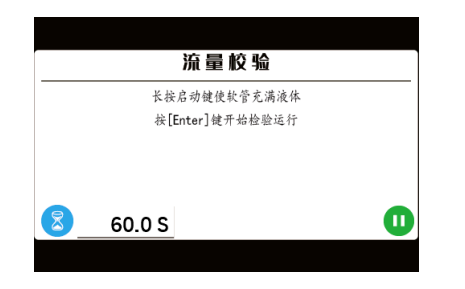

Make sure the tube is full of liquid, press and hold  $\triangleright$  key to start loading, release it to stop.

Press Enter key to start the calibration run, the pump starts, and the countdown begins.

Wait for the countdown to end and enter the actual pumping volume input interface.

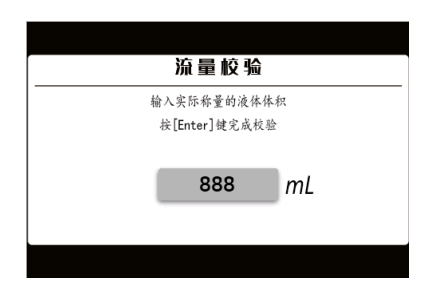

Enter the actual measured volume of liquid.

Press Enter key to complete the calibration, the system automatically calculates the actual running speed and saves it to the recipe.

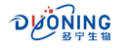

#### 7. System Settings

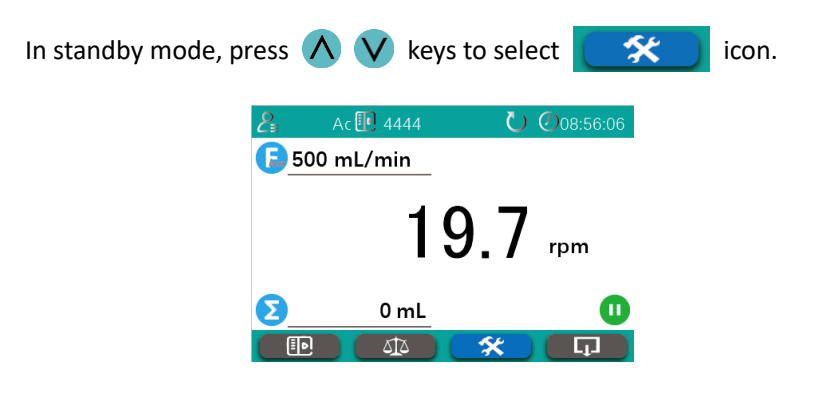

Press **RN** key to cancel the selection and return to the working interface.

Press Enter key to enter the system settings interface.

| 系统设置    | 1        |
|---------|----------|
| 运转方向    | CW       |
| 外控启停方式  | 触发       |
| 模拟量     | Disabled |
| 模拟量最低速度 | 0 rpm    |
| 模拟量最高速度 | 360 rpm  |

| 系统设    | 置         |
|--------|-----------|
| 分装方式   | 手动        |
| 分装间停时间 | 8.0 s     |
| 通讯使能   | Enable    |
| 波特率    | 19200 bps |
| 本机地址   | 0#        |

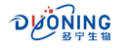

| Disabled |
|----------|
| 简体中文     |
|          |
|          |
|          |
|          |

- Press  $\land$   $\lor$  keys to select a setting item.
- Press RN key to return to the working interface.
- Press Enter key to pop up an input box or selection box

|--|

| Setting items                              | Description                                                                                                    |
|--------------------------------------------|----------------------------------------------------------------------------------------------------|
| Running direction                          | Set the direction of pump operation (CW, CCW)                                                                                                    |
| External control<br>start and stop<br>mode | Pulse: The running state of the pump changes<br>once at each falling edge of the external control<br>start/stop signal.<br>Level: The pump runs when the external control<br>signal is at a low level, otherwise the pump stops |
| Analog quantity                            | Analog type: 4-20 mA, 0-5V, 0-10V<br>If analog quantity is enabled, the communication<br>function will be automatically disabled.                                                                                               |
| Analog minimum<br>speed                    | The speed value corresponding to the minimum<br>analog value input, unit: rpm                                                                                                    |
| Analog maximum speed                       | The speed value corresponding to the maximum value of the input analog value, unit: rpm                                                                                                    |
| Communication<br>enable                    | Optional RS485, RS232 or communication<br>function disabled<br>If the communication function is enabled, the<br>analog quantity will be automatically closed.                                                                   |
| Baud rate                                  | Select the baud rate used for communication: 9600, 19200, 38400                                                                                                    |

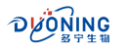

| Setting items     | Description                                      |  |
|-------------------|--------------------------------------------------|--|
| Local addross     | The slave address of this system during          |  |
| Local address     | communication control 1-255                      |  |
| Buzzer            | Buzzer switch                                    |  |
| Language settings | Set the system language                          |  |
| Account           | Change password, create new account, delete      |  |
| management        | account                                          |  |
| Time and date     | Time and date settings                           |  |
| settings          |                                                  |  |
| Restore factory   | Clear all data and restore all configurations to |  |
| settings          | factory settings                                 |  |

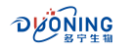

#### 8. Recipe Loading

| In standby mode, J | oress 🔨        | key:   | s to select       | icon. |
|--------------------|----------------|--------|-------------------|-------|
|                    | <b>2</b> ∎ nin | 1444   | <b>U</b> 08:56:38 |       |
|                    | <u>500</u>     | mL/min |                   |       |
|                    |                | 19     | 9.7 rpm           |       |
|                    | Σ              | 0 mL   | 0                 |       |
|                    | Ð              |        | <b>*</b> 🖵        |       |

Press **RN** key to cancel the selection and return to the working interface.

Press Enter key to open the recipe list.

|       | 配方列表 |
|-------|------|
| 88888 |      |
| 6666  |      |
| 888   |      |
|       |      |
|       | I    |
|       |      |

Press  $\land$   $\lor$  to select recipe.

Press 🖚 to return to the working interface.

Press Enter to confirm and open the selected recipe.

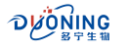

#### 9. Pump Cover Inspection

When you start the pump with the pump cover open or open the pump cover while the pump is running, the following interface will appear and the pump will stop running immediately. Press **Finer** key to continue.

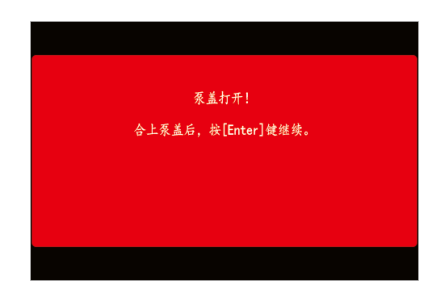

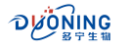

#### **10. Analog Speed Regulation**

Analog speed regulation is only applicable to "continuous delivery" mode.

Analog related settings

In standby mode, press 🔨 💟 keys to select 😭 icon.

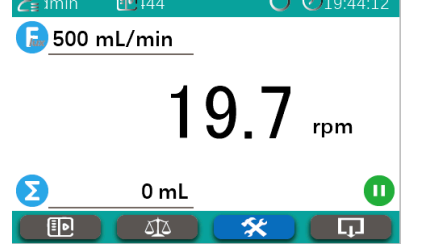

Press Enter key to enter the system settings interface. Press  $\bigwedge \bigvee$  keys to select the "Analog" setting item.

| CW       |
|----------|
| 触发       |
| Disabled |
| 0 rpm    |
| 360 rpm  |
|          |

Press Enter key to pop-up selection box

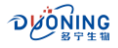

| 石件加盟 |                                              |         |  |
|------|----------------------------------------------|---------|--|
|      | <b>杀                                    </b> |         |  |
| 运转方  | 模拟量                                          | cw      |  |
| 外控启的 |                                              | 触发      |  |
| 模拟量  | 4-20mA                                       | abled   |  |
| 模拟量量 |                                              | ) rpm   |  |
| 模拟量最 | 高速度                                          | 300 rpm |  |
|      |                                              |         |  |

Press  $\land$   $\lor$  keys to select analog quantity type.

Press Enter key to save and return to the system settings interface.

Press  $\land$  V keys to select "Analog minimum speed".

| 系统设置    |         |  |
|---------|---------|--|
| 运转方向    | CW      |  |
| 外控启停方式  | 触发      |  |
| 模拟量     | 4-20mA  |  |
| 模拟量最低速度 | 0 rpm   |  |
| 模拟量最高速度 | 300 rpm |  |

Press Enter key to pop up input box.

| 系统设置 |        |         |
|------|--------|---------|
| 运转方  | 模拟量    | cw      |
| 外控启的 |        | 触发      |
| 模拟量  | 4-20mA | abled   |
| 模拟量量 |        | ) rpm   |
| 模拟量最 | 高速度    | 360 rpm |
|      |        |         |

Use the numeric keyboard to input the speed corresponding to the minimum analog value. Press Rev to delete characters.

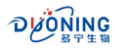

Press Enter key to save and return to the system settings interface. Press  $\bigwedge \bigvee$  keys to select "Analog minimum speed".

| <u> </u> | 置       |
|----------|---------|
| 运转方向     | CW      |
| 外控启停方式   | 触发      |
| 模拟量      | 4-20mA  |
| 模拟量最低速度  | 0 rpm   |
| 模拟量最高速度  | 360 rpm |
|          |         |

Press Enter key to pop up input box.

|      | 系统设置    |         |
|------|---------|---------|
| 运转方  | 模拟量最低速度 | CW      |
| 外控启的 |         | 触发      |
| 模拟量  | 0 rpm   | 20mA    |
| 模拟量量 |         | ) rpm   |
| 模拟量量 | 高速度     | 360 rpm |

Use the numeric keyboard to input the speed corresponding to the maximum analog value. Press Press Enter key to save and return to the system settings interface.

Wiring instructions

Press the selected analog type, refer to the figure below to select the appropriate wiring method.

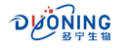

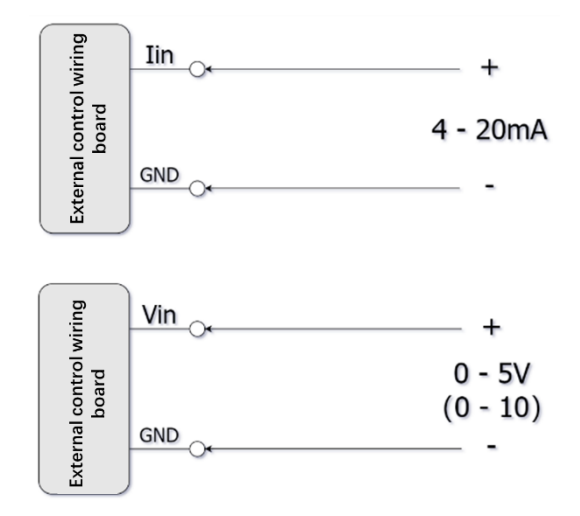

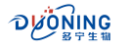

#### 11. RS485 Communication Control

RS485 communication using MODBUS RTU Protocol. Data format: 8, N, 1; Baud rate: 9600, 19200, 38400. To use RS485 communication control, first enable the communication function in the system settings, and set the baud rate and local address.

Enable RS485 communication control

The RS485 communication control is disabled by default when the system leaves the factory. This function can be enabled by the following operation. After the communication function is enabled, the system will directly enter the remote-control mode each time it is turned on, without logging in. The operating parameters and operating status of the pump are completely determined by communication control.

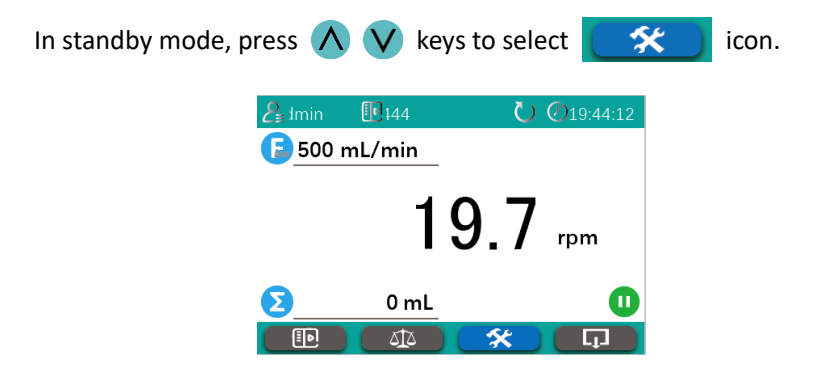

Press  $\bowtie$  key to enter the system settings interface. Press  $\bigwedge$   $\bigvee$  to select the "Communication Enable" setting item.

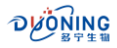

| 手动          |
|-------------|
| 3.0 s       |
| Disabled    |
| 19200 bps 🎽 |
| 1#          |
|             |

Press Enter key to pop-up selection box.

|       | 系统设置   |         |
|-------|--------|---------|
| 分装方式  | 通讯使能   | 手动      |
| 分装间的  |        | — 3.0 s |
| 通讯使能  | Enable | abled   |
| 波特率   |        | 0 bps   |
| 本机地址  | Ł      | 1#      |
| 11000 | -      | -       |

Press  $\bigwedge$   $\bigvee$  to select "Enable", press  $\stackrel{\text{Enter}}{=}$  key to save and return to the system settings interface.

Press  $\land$   $\lor$  to select the "Baud Rate" setting item.

| 系统设置   |           |
|--------|-----------|
| 分装方式   | 手动        |
| 分装间停时间 | 3.0 s     |
| 通讯使能   | Enable    |
| 波特率    | 19200 bps |
| 本机地址   | 1#        |
| 本机地址   | 1#        |

Press Enter key to pop-up selection box.

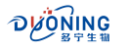

| □ 手动 📗  |
|---------|
| - 3.0 s |
| hable   |
| 0 bps 🕇 |
| 1#      |
|         |

Press  $\land$   $\lor$  to select the baud rate, press  $\stackrel{\text{Enter}}{\overset{\text{Enter}}{\overset{\text{Enter}}}{\overset{\text{Enter}}{\overset{\text{Enter}}{\overset{\text{Enter}}}{\overset{\text{Enter}}{\overset{\text{Enter}}}{\overset{\text{Enter}}}{\overset{\text{Enter}}}{\overset{\text{Enter}}}{\overset{\text{Enter}}}{\overset{\text{Enter}}}{\overset{\text{Enter}}}{\overset{\text{Enter}}}{\overset{\text{Enter}}}{\overset{\text{Enter}}}{\overset{\text{Enter}}}{\overset{\text{Enter}}}{\overset{\text{Enter}}}}{\overset{\overset{\text{Enter}}}}{\overset{\text{Enter}}}{\overset{\text{Enter}}}}{\overset{\overset{\text{Enter}}}}{\overset{\overset{\text{Enter}$ 

Press  $\land$   $\lor$  to select the "Local Address" setting item.

| 系统设    | 置           |
|--------|-------------|
| 分装方式   | 手动          |
| 分装间停时间 | 3.0 s       |
| 通讯使能   | Enable      |
| 波特率    | 19200 bps 🚪 |
| 本机地址   | 1#          |

Press Enter key to pop up input box.

| 于动      |
|---------|
| — 3.0 s |
| hable   |
| 0 bps 🎽 |
| 1#      |
|         |

Use the numeric keypad to enter the local address (1-255), press key to delete characters.

Press **Enter** key to save and return to the system settings interface.

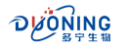

At this point, the communication settings are complete, turn off the power and restart. After restarting, enter the working interface directly and you can use RS485 communications to control the peristaltic pump.

Close RS485 communication control

To exit RS485 communication control, follow the steps below:

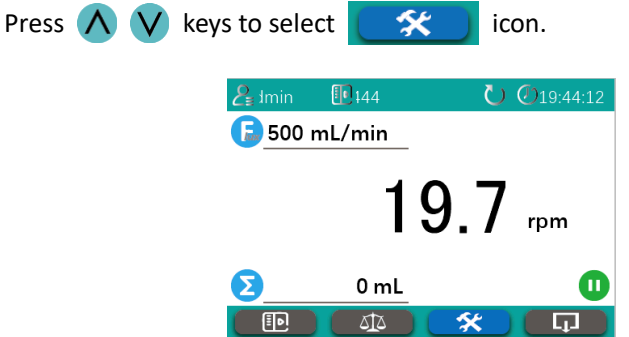

Press Enter key to enter the system settings interface.

Press  $\wedge$  V to select the "Communication Enable" setting item.

|        | 系统设置      |
|--------|-----------|
| 分装方式   | 手动        |
| 分装间停时间 | 3.0 s     |
| 通讯使能   | Disabled  |
| 波特率    | 19200 bps |
| 本机地址   | 1#        |
|        |           |

Press Enter key to pop-up selection box.

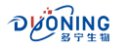

|                       | 系统设置     |                     |
|-----------------------|----------|---------------------|
| 手动                    |          | 分装方式                |
| 3.0 s                 |          | 分装间的                |
| hable                 | Disabled | 通讯使能                |
| 0 bps                 |          | 波特率                 |
| 1#                    |          | 本机地址                |
| nable<br>10 bps<br>1# | Disabled | 通讯使能<br>波特率<br>本机地址 |

Press  $\land$  V to select "Disabled" and press Enter key to save.

Turn off the power and restart it. The RS485 communication control is switched off.

Wiring instructions

Set the RS485 interface as shown below:

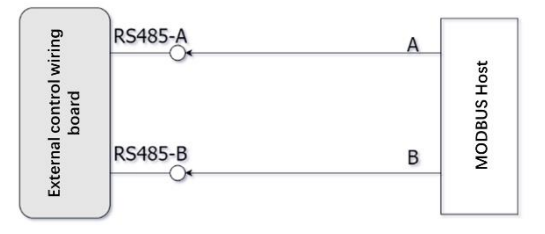

This system supports centralized control of multiple slaves. When there are multiple slaves, it is recommended to connect them according to the following topology to avoid star wiring.

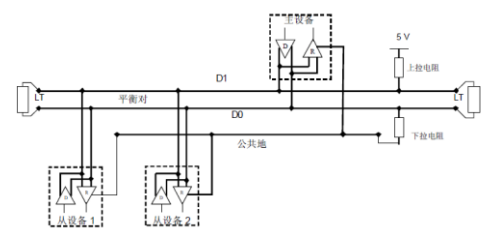

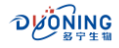

#### • Address Table

| Address (PLC address) | Name         | Description            |
|-----------------------|--------------|------------------------|
| 40001                 | Working      | 0: Continuous delivery |
| 40001                 | Mode         | 1: *                   |
| 40002                 | Ctart        | 0: Stop                |
| 40002                 | Start up     | 1: Run                 |
| 40002                 | Direction    | 0: CW                  |
| 40005                 | Direction    | 1: CCW                 |
| 40004                 | Tube size    | *                      |
| 40005                 | Flow rate L  | Unit: ml/min           |
| 40006                 | Flow rate    | onit. mymm             |
| 40007                 | Loading      |                        |
| 40007                 | volume L     | *                      |
| 10000                 | Loading      |                        |
| 40006                 | volume       |                        |
| 40000                 | Running      | Unit: 0.1rpm           |
| 40009                 | speed        | Value range 10 - 3000  |
| 40010                 | Running      | *                      |
| 40010                 | angle        |                        |
| 40011                 | Back-suction | Unit: 0.1rpm           |
| 40011                 | speed        | Value range 10 - 3000  |
| 40012                 | Back-suction |                        |
| 40012                 | Angle        |                        |
| /0013                 | Acceleration | Value range1 - 5       |
| 40013                 | curve        | Value langer - 5       |
| 40014                 | Deceleration | Value range1 - 5       |
| 40014                 | curve        | Value langer - 2       |
| 40015                 | Fault code 1 |                        |
| 40016                 | Fault code 2 |                        |

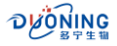

## **12. External Control Interface Definition**

### JP1: Digital input and output and analog interface

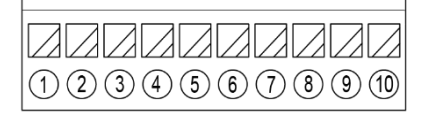

| Item  | Definition | Description                                      |
|-------|------------|--------------------------------------------------|
| 1     | Vin        | Voltage input (0-5V or 0-10V)                    |
| 2     | lin        | Current input (4-20ma)                           |
| 3     | GND        | Analog common negative pole                      |
| 4     | СОМ        | Digital output common terminal                   |
| 5 DO2 | 500        | Digital output 2, optocoupler PNP output, output |
|       | DOZ        | low level when fault occurs                      |
| 6 DO1 | DO1        | Digital output 1, optocoupler PNP output, output |
|       | 001        | low level when running                           |
| 7     | GND        | Digital common negative pole                     |
| 8     | DI2        | Digital input 2, undefined                       |
| 9     | DI1        | Digital input 1, start/stop signal               |
| 10    | GND        | Digital common negative pole                     |

## JP2: Communication interface

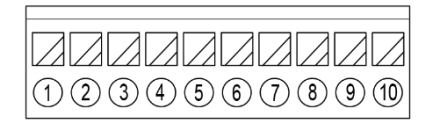

| Item | Definition | Description                           |
|------|------------|---------------------------------------|
| 1    | +5V        | +5V power output                      |
| 2    | GND        | Negative pole of power supply         |
| 3    | B/TXD      | When RS485 communication is selected, |
|      |            | RS485-B                               |

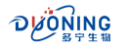

| Item | Definition | Description                      |
|------|------------|----------------------------------|
|      |            | When RS232 communication mode is |
|      |            | selected, RS232-TXD              |
| 4    | A/RXD      | When RS485 communication mode is |
|      |            | selected, RS485-A                |
|      |            | When RS232 communication mode is |
|      |            | selected, RS232-RXD              |
| 5    | GND        | Negative pole of power supply    |
| 6    |            |                                  |
| 7    |            |                                  |
| 8    |            |                                  |
| 9    |            |                                  |
| 10   |            |                                  |

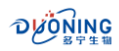

# **Duoning Biotechnology Group**

- marketing@duoningbio.com
- www.duoningbio.com/en
- 8. 6/F manulife place 348kwun tong road kl, HongKong, PRC.

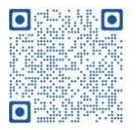